1.

Systemsprachen einstellen.

| P  | Ű             | Mellel                              | Ablage                         | Bearbeiten |   |
|----|---------------|-------------------------------------|--------------------------------|------------|---|
| 1  | Ül<br>Sc<br>M | ber diese<br>oftware-A<br>ac OS X S | n Mac<br>ktualisier<br>oftware | ung        |   |
| ł  | Sy            | stemeins                            | tellungen                      |            | ł |
| IF | D             | ock                                 |                                | •          | ÷ |
|    | U             | ngebung                             |                                | •          | F |
| I  | Be            | enutzte O                           | bjekte                         | •          | ł |

Im Apfelmenü die Systemeinstellungen auswählen

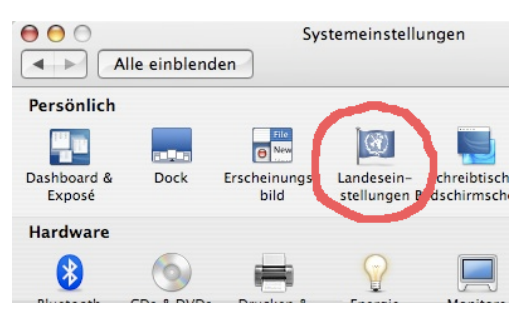

Hier die Landeseinstellungen auswählen:

|       | Sprachen Fo                    | ormite Tastatur     | menü                   |    |
|-------|--------------------------------|---------------------|------------------------|----|
| Wähle | en Sie die Tastaturbelegungen, | Eingabemethous      | . und Paletten für das |    |
| Tasta | turmenü aus.                   | Cabriftanataan      | Chuine                 | _  |
| -in   | Hawaiianisch                   | Tastatur            | Unicode                | 12 |
|       | 🌣 Hebräisch                    | Tastatur            | Unicode                | 1  |
|       | 🌣 Hebräisch – QWERTY           | Tastatur            | Unicode                |    |
|       | Hundright - Nunava             | Tastatur            | Unicode                |    |
|       | 🖰 Inuktitut – Nutaaq           | Tastatur            | Unicode                | -  |
|       | Gunuktitut - QWERTY            | Tastatur            | Unicode                | -  |
|       | HInuttitut Nunavik             | Tastatur            | Unicode                |    |
|       | Irisch                         | Tastatur            | Lateinisch             | 1  |
|       | Irisch (Erweitert)             | Tastatur            | Unicode                | Ĭ  |
|       | - Isländisch                   | Tastatur            | Unicode                | Ŧ  |
| Kurz  | befehle für das Tastaturmenü   |                     |                        |    |
| Vo    | rherige Eingabequelle:         | ₩Leertaste          | <b>A</b>               |    |
| Nä    | ichste Eingabequelle im Menü:  | <b>%</b> ℃Leertaste | (Tastatur-Kurzbefehle  | )  |
| Opti  | onen für Eingabequellen        |                     |                        |    |
| 0     | In allen Dokumenten dieselbe   | Eingabequelle ver   | rwenden                |    |
| •     | Für jedes Dokument eine and    | ere Eingabequelle   | zulassen               |    |

Im Tastaturmenü die Hebräischen Tastaturbelegungen auswählen und anklicken, sowie am unteren Rand des Fensters die Anzeige der Tastaturbelegung im Menü aktivieren.

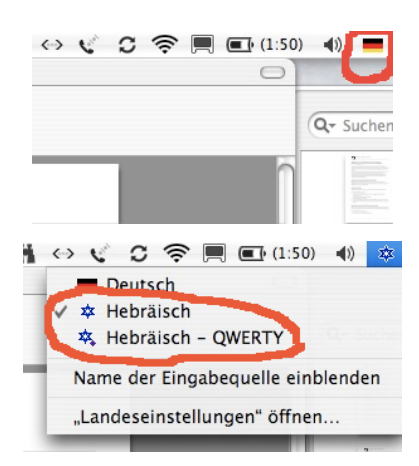

Die Tastaturbelegung im Menü anwählen und dort eine der hebräischen Tastaturbelegungen aktivieren.

2.

## Mellel konfigurieren

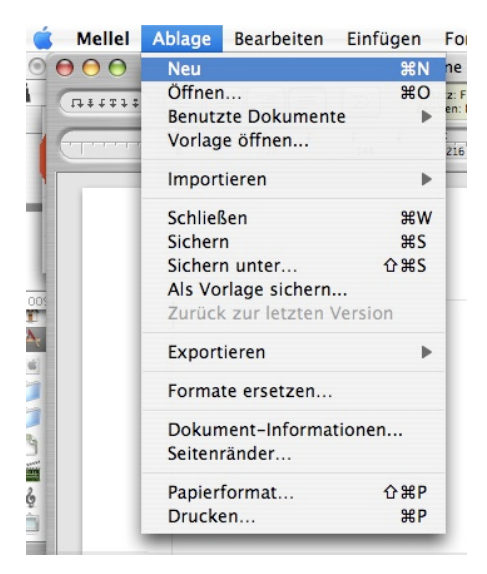

Mellel starten und ein neues Dokument anlegen.

| A Zeichenformat                                                                                                    | -             |
|----------------------------------------------------------------------------------------------------|---------------|
| Absatzformat                                                                                                    | _             |
| <ul> <li>Hauntschrift:</li> </ul>                                                                                                    | _             |
| Cebeiltart                                                                                                    | -             |
| Times New Reman                                                                                                    |               |
| Scheiftenheitten Geößen                                                                                                    |               |
| Schriftschnitt: Groise:                                                                                                    |               |
| Regular , 12                                                                                                    |               |
| <ul> <li>Zweite Schrift</li> </ul>                                                                                                    |               |
| Schriftart:                                                                                                    |               |
| Lucida Grande                                                                                                    |               |
| Schriftschnitt: Schriftsystem:                                                                                                    |               |
| Regular 🛟 Hebräisch                                                                                                    |               |
| Größe:                                                                                                    | ~             |
| 100.0% 12 p                                                                                                    | t             |
|                                                                                                    |               |
| <ul> <li>Zeichendarstellung</li> </ul>                                                                                                    |               |
| Position: Linie:                                                                                                    |               |
| Normal 🛟 Keinen 📑                                                                                                    | ;)            |
| Grundlinienversatz: Farbe:                                                                                                    |               |
| 0 pt 🗘 💻                                                                                                    |               |
|                                                                                                    |               |
|                                                                                                    |               |
| Richtung: Sprache:                                                                                                    |               |
| Richtung: Sprache:<br>Rechts nac                                                                                                    | Ð             |
| Richtung: Sprache:<br>Rechts nac : עברית אברית געברית עברית עברית געברית אינעראינעראינעריים אינעראינעראינעריים אינעראינעראינעראינערא                                                                                                    |               |
| Richtung: Sprache:<br>Rechts nac עברית<br>OpenType ד Optionen                                                                                                    |               |
| Richtung: Sprache:<br>Rechts nac עברית<br>OpenType ססtionen<br>Ausrichtung & Abstände                                                                                                    |               |
| Richtung: Sprache:<br>Rechts nac עברית<br>OpenType סpenType<br>Ausrichtung & Abstände<br>Ausrichtung                                                                                                    |               |
| Richtung: Sprache:<br>Rechts nac שברית<br>OpenType • Optionen •<br>Ausrichtung & Abstände<br>Ausrichtung                                                                                                    |               |
| Richtung: Sprache:<br>Rechts nac ישעברית<br>OpenType • Optionen<br>Ausrichtung & Abstände<br>Ausrichtung                                                                                                    |               |
| Richtung: Sprache:<br>Rechts nac סעברית<br>OpenType סעברית<br>Ausrichtung & Abstände<br>Ausrichtung                                                                                                    |               |
| Richtung: Sprache:<br>Rechts nac DenType ♥ Optionen ♥<br>Ausrichtung & Abstände<br>Ausrichtung<br>E E E E C C C C C C C C C C C C C C C C                                                                                                    |               |
| Richtung: Sprache:<br>Rechts nac : Junu :<br>OpenType · Optionen ·<br>✓ Ausrichtung & Abstände<br>Ausrichtung<br>E E E C C C C C C C C C C C C C C C C C                                                                                                    |               |
| Richtung: Sprache:<br>Rechts nac ישערית<br>OpenType • Optionen •<br>✓ Ausrichtung & Abstände<br>Ausrichtung<br>Absatzabstand<br>Oben: Unten:<br>0 pt € 6 pt<br>✓ Auch am Anfang der Seite/Spa                                                                                                    | )<br>)<br>lte |
| Richtung: Sprache:<br>Rechts nac<br>OpenType<br>✓ Ausrichtung & Abstände<br>Ausrichtung                                                                                                    | )<br>)<br>lte |
| Richtung: Sprache:<br>Rechts nac Dptionen<br>♥ Ausrichtung & Abstände<br>Ausrichtung<br>Ausrichtung<br>Ausrichtung<br>Den: Unten:<br>0 pt<br>↓ 6 pt<br>↓ Auch am Anfang der Seite/Spa<br>Zeilenabstand<br>Einheit: Wert:                                                                                                    | ilte          |
| Richtung: Sprache:<br>Rechts nac Dptionen<br>OpenType Optionen<br>Ausrichtung & Abstände<br>Ausrichtung<br>Eigen Eigen Content<br>Ausrichtung<br>Ausrichtung<br>Eigen Eigen Content<br>Ausrichtung<br>Ausrichtung<br>Eigen Eigen Content<br>Ausrichtung<br>Ausrichtung<br>Ausrichtung<br>Eigen Eigen Content<br>Ausrichtung<br>Ausrichtung<br>Eigen Eigen Content<br>Ausrichtung<br>Ausrichtung       | •             |
| Richtung: Sprache:<br>Rechts nac Detionen<br>Verrug Voptionen<br>Vausrichtung & Abstände<br>Ausrichtung<br>E E E C C C C C C C C C C C C C C C C C                                                                                                    | ilte          |
| Richtung: Sprache:<br>Rechts nac  PuperType  Optionen  Ausrichtung  Ausrichtung  Den: Opt Opt Opt Opt Opt Opt Opt Opt Opt Opt                                                                                                    | •             |
| Richtung: Sprache:<br>Rechts nac  Putron  Putron  Putro                                                                                                    | )<br>lte      |
| Richtung: Sprache:<br>Rechts nac<br>OpenType<br>✓ Ausrichtung & Abstände<br>Ausrichtung & Abstände                                                                                                    | ilte          |
| Richtung: Sprache:<br>Rechts nac  penType  Optionen  Ausrichtung & Abstände Ausrichtung  absatzabstand Oben: Unten: Opt Auch am Anfang der Seite/Spa Zeilenabstand Einheit: Wert: Zeilen Ausrichtun Ränder & Tabulatoren  Abschnitt Seite Liste Liste Ciliderungselemente                                                                                                    | ilte          |
| Richtung: Sprache:<br>Rechts nac Detionen<br>Vausrichtung & Abstände<br>Ausrichtung & Abstände<br>Ausrichtung<br>Ausrichtung<br>Ausric | ilte          |
| Richtung: Sprache:<br>Rechts nac  Purpe  OpenType  OpenType  Ausrichtung  Ausrichtung  Den: Opt  Open: Opt  Open: Opt  Auch am Anfang der Seite/Spa Zeilenabstand Einheit: Vert: Zeilen  Auschnitt  Seite  Liste  Gliederungselemente  Bibliographie  Tabelle                                                                                                    |               |

Im Konfigurationsfenster festlegen:

Hauptschrift: die gewünschte Schriftart

Zweite Schrift: Lucida Grande, als Schriftsystem Hebräisch

Zeichendarstellung: Die Richtung von rechts nach links, die Sprache Hebräisch

> Ausrichtung und Abstände: rechtsbündig, Laufrichtung nach links

Diese Voreinstellungen lassen sich in einem Set speichern (alle ausser Ausrichtung und Abstände):

| Zeichen    | Fenster    | Hilfe               | <b>N</b> |
|------------|------------|---------------------|----------|
| ✓ Fließte> | kt+        |                     | Ж3       |
| Titel      |            |                     |          |
| Übersch    | hrift      |                     | ж1       |
| Unterül    | berschrift |                     | ₩2       |
| Anmerk     | ung        |                     | ₩4       |
| Kopfzei    | ile        |                     |          |
| Beschri    | ftung      |                     |          |
| Änderu     | ngen an    | "Fließtext" sichern | ^☆೫T     |
| Neues 2    | Zeichenfo  | rmat                |          |
| "Fließte   | xt" bearb  | eiten               | T嵌合了     |

Unter "Zeichen" den Menüpunkt "Neues Zeichenformat" aufrufen.

| Format Name: | Hebrew |
|--------------|--------|
|              |        |

Das Format unter einem eindeutigen Namen abspeichern.

| Fließtext                                           | Ж3            |
|-----------------------------------------------------|---------------|
| Titel                                               |               |
| Überschrift                                         | ₩1            |
| Unterüberschrift                                    | ¥2            |
| Anmerkung                                           | ₩4            |
| Kopfzeile<br>Beschriftung<br>V Hebrew               |               |
| Änderungen am Format sichern<br>Neues Zeichenformat | ^ <b>企</b> 業T |
| "Hebrew" bearbeiten                                 | 飞企器T          |

Im Menüpunkt "Zeichen" kann das Format dann auf jedes neue Dokument angewendet werden, es müssen nur noch Laufrichtung und Bündigkeit eingestellt werden.